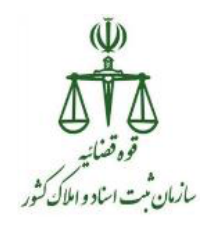

بسمه تعالى (Ŭ) ن **ا الل** قوہ قضائیہ سازمان ثبت اساد واطل کشور راهنمای کاربران در سامانه ثبت نام الکترونیکی (ثنا) تهیه کننده :دفتر توسعه نرم افزار و خدمات الکترونیک ثبتی نسخه : ۱٫۰٫۰ پائیز ۱۳۹۹ 1

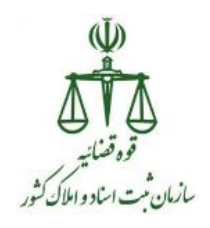

| موضوع                                      | صفحه |
|--------------------------------------------|------|
| مقدمه                                      | ۳    |
| نحوه ورود به سایت                          | ۴    |
| گام اول: ثبت اطلاعات اشخاص حقیقی           | ۱۰   |
| بخش اول: مشخصات شناسنامه ای                | ۱۱   |
| بخش دوم :اطلاعات تماس                      | ١٢   |
| بخش سوم: اقامتگاه                          | ۱۳   |
| بخش چهارم :سایر اطلاعات                    | ۱۴   |
| گام دوم :احراز اصالت تلفن و پست الکترونیکی | ۱۵   |
| بخش اول:احراز اطلاعات تماس                 | ۱۵   |
| گام سوم :چاپ تعهد نامه و اخذ امضای فیزیکی  | ١٧   |
| گام چهارم: اخذ اثر انگشت                   | ۲۰   |
| گام پنجم :تایید اطلاعات و احراز هویت       | ۲۴   |
| گام ششم :تحویل رمز شخصی و چاپ مخصوص متقاضی | ۲۷   |

فهرست

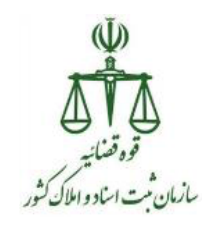

#### مقدمه:

به موجب ماده ۱۷۵ قانون آیین دادرسی کیفری مصوب سال ۱۳۹۲ قوه قضائیه موظف است اوراق قضائی را با استفاده از سامانه های الکترونیکی یا مخابراتی ابلاغ نماید. مراجعان به قوه قضائیه نیز موظفند جهت دریافت الکترونیکی اوراق قضائی به سامانهای که به این منظور ایجاد گردیده مراجعه نمایند. مراجعان به قوه قضائیه می بایست ابتدا در سامانه ثبت نام الکترونیکی (سامانه ثنا) ثبت نام نمایند؛ پس از ثبت نام و احراز هویت، حساب کاربری (شناسه و رمز ورود به سامانه ابلاغ) به ایشان تخصیص می یابد. این موضوع پیش نیاز طرحی به نام ابلاغ الکترونیکی میباشد.

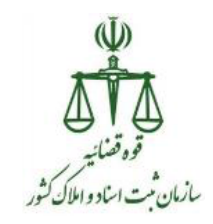

## طریقه ثبت نام در ثنا برای شخص حقیقی

## نحوه ورود به سایت

برای ورود به سامانه ثنا جهت ثبت نام دو روش وجود دارد که به شرح ذیل می باشد:

### ≺ روش اول :

در نوار آدرس مرور گر مطمئن و بروز Google Chrome خود آدرس <u>https://adliran.ir/</u> را تایپ نموده و سپس مطابق مراحل شماره گذاری شده در تصاویر زیر اقدام فرمایید.

| 🕂 🗙 ساهانه خدهات الکترونیک قضایق 🖌 |                                                                         |                                                                                                    |
|------------------------------------|-------------------------------------------------------------------------|----------------------------------------------------------------------------------------------------|
| ← → C 🔒 adliran.ir                 | $\langle \mathbf{U} \rangle$                                            |                                                                                                    |
|                                    | لي<br>ح ال ال ال ال ال ال ال ال ال ال ال ال ال                          | دوگاه                                                                                                    |
|                                    | شکایات و پشنهادات سوالات مشاول ارتباط با ما                             | صفحه نخست درباره خدمات الكترونيك                                                                                                    |
|                                    |                                                                         | <ul> <li>الفاتع رسانی دی انتخابی سازی د<br/>انتخار رسانی دولی انتخابی سازی دیلا<br/>انتخار رسانی دور پورید<br/>انتخار رسانی در پورید<br/>انتخار معاد انتخابی معاد<br/>انتخار استان انتخابی سازی استانی<br/>انتخابی معاد انتخابی سازی استانی<br/>انتخابی استانی انتخابی معاد موسویت معاد<br/>(این و پیگری انتخابی و نتخوتها استانی</li> </ul> |
|                                    | <ul> <li>لبت نام و پیگیری مجوز دفاتر خدمات الکترونیک قضایی »</li> </ul> | ۞ اراله و بیگیری درخواست عقو<br>۞ محاسبه هزینه دادرسی                                                                                                    |
|                                    |                                                                         | <ul> <li>حالت موزه غراف غراف</li></ul>                                                                                                    |

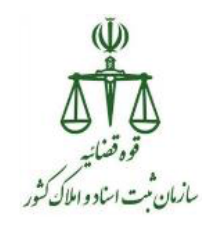

| درود به ساعاته x + + + + + + + + + + + + + + + + + + |                                                                                                    | L m D                                                                                                    |                                                                                                    | - □ -×<br>■                |
|------------------------------------------------------|----------------------------------------------------------------------------------------------------|----------------------------------------------------------------------------------------------------|----------------------------------------------------------------------------------------------------|----------------------------|
|                                                      | ی باشیان استفاد مایید.                                                                                                    | مراجعه کنند محترم<br>۱۰ در موزن که سادته ی اصل دچار اختال ، کندی و با قطی بود از ساما<br>۱۰                                                                                                    | alala e <sub>299</sub> $\frac{\phi}{\delta T\delta}$                                                                        | ممه اعلى ( 150 مىلەر)      |
| *                                                    | aria و بقدین علام خدمت تعانی<br>ا                                                                                                    | سلمانه ي اسل دفاتر خدمات الدلي                                                                                                    | u dak sin offi olena anda                                                                                                   |                            |
|                                                      |                                                                                                    |                                                                                                    | ه خدمات الکترونیک قضایی - مرحله ی اول                                                                                       | صفحه اصلی / ورود به سامانه |
|                                                      | لمانید.<br>ستان ها به ذادگستری مربوطه مراجعه نمایید .<br>اونیه خود اقدام کنید.<br>کچه در محل های عمومی سعی کنید وارد سامانه نشوید.<br>کچه آن مربر کر مطمن و برا RR سامانه ، نامعتبر هستند.<br>یکی آن مورکر مطمن و برمور RR سامانه ، نامعتبر مستند. | ا خدمت ابتدا باید در سامانه تنا (تبت تام الکتروئیک) ثبت تام<br>کر استان ها به دفاتر خدمات الکتروئیک قضایی و در سایر شو<br>، توانید قبل از مراجعه حضوری، از اینچا نسبت به ثبت اطالعات<br>، توانید قبل از مراجعه حضوری، از اینچا نسبت به ثبت تام<br>این مرد سامانه ثبت تام<br>مرحقه بعد ک | مارجه کنده محترم<br>- چهت استفاده از ایر<br>- چهت لبت اثم مر مر<br>- پرای سهوات این مر<br>- سماره ماین *<br>- ایر مر محصی * | 5                          |
|                                                      | ایها است و ایریو و زیر خود را در چی این اینی میرد سیم.<br>این از انجام و اتمام کار، حتما از سامانه خارج شوید.                                                                                                    | , عبور خود را فراموش کرده ام !<br>) در این سایت ثبت نام نکرده ام .                                                                                                    |                                                                                                    |                            |

در این قسمت شماره ملی و رمز شخصی خود را وارد نمایید.

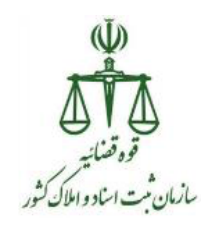

🖌 روش دوم : در نوار آدرس مرورگر مطمئن و بروز Google Chrome خود آدرس https://sakha<sup>2</sup>.adliran.ir/ را تایپ نموده، سپس پنجره زیر باز می شود.

| المائة احراز هويت ثنا   🖌 🕂                                               |                                                                                                    |
|---------------------------------------------------------------------------|----------------------------------------------------------------------------------------------------|
| $\leftarrow$ $\rightarrow$ C <b>a</b> sakha4.adliran.ir/Login/Authenticat | ?returnUrl=Offices/Index&isystemName=JssOfficeService&loginType=4&isSelectNaturalPerson=false&isSelectLegalPerson=false&isSele 🛚 🖈 🧕 🧕 |
| * 🔂                                                                       | ل)<br>چارکی سامانه خدمات الکترونیک قضایی                                                                                               |
|                                                                           | صفحه اصلی                                                                                                    |
|                                                                           | •••••••••••••••••••••••••••••                                                                                                    |

در این قسمت شماره ملی و رمز شخصی خود را وارد نمایید.

#### تذکر :

- ۱- برای ورود به سامانه ثنا بایستی vpn خود را قطع نمایید.
   ۲- رمز شخصی همان رمز ورود به سامانه ثنا می باشد، که در زمان ثبت نام در سامانه ثنا برای شما پیامک شده است.
   ۳- درصورتیکه رمز عبور خود را فراموش نموده اید بر روی
- و پنجره زیر باز می شـود، که اطلاعات مورد نیاز را وارد نموده تا رمز شـخصـی جدید برای شـما ایجاد گردد.

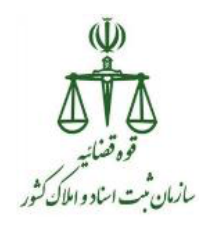

| * | )<br>اس سامانه خدمات الکترونیک قضایی                                             | ₽<br>₽ |
|---|----------------------------------------------------------------------------------|--------|
|   | بفجه اصلی / فراموشی رمز<br>م                                                     | ٥      |
|   | مرحته ی اول : ورود اطلاعات زیر و دریافت کد فعال سازی                             |        |
|   | شماره ملی * 📃 این تولد *                                                         |        |
|   | سریال شناسنامه * 🔲 🐘 شماره همراه *                                               |        |
|   | یست الکترونیک                                                                    |        |
|   | 🖍 ارسال کد فعال سازی                                                             |        |
|   | مرحله ی دوم : پس از دریافت کد فعال سازی، ورود اطلاعات زیر و دریافت رمز شخصی جدید |        |
|   | کد فعال سازی ارسال شده به<br>شماره همراه *                                       |        |
|   | ۹ دریافت رمز شخمی جدید عدد تمویر زیر *                                           |        |
|   |                                                                                  |        |

پس از ورود "شـماره ملی" و "رمز شـخصـی" بر روی دکمه "مرحله بعد" کلیک نمایید. حال برای شما یک رمز موقت ثنا پیامک می شود که در فیلد "رمز موقت" آن را وارد نمایید و بر روی دکمه "ورود " کلیک نمایید.

|                                                                                                    |                                                                                                    | )<br>ہے<br>صلاحات الکترونیک قضایی                              |
|----------------------------------------------------------------------------------------------------|----------------------------------------------------------------------------------------------------|----------------------------------------------------------------|
|                                                                                                    |                                                                                                    | لفجه اصلی / ورود به سامانه خدمات الکترونیک قضایی - مرحله ی دوم |
|                                                                                                    |                                                                                                    |                                                                |
| شده را در کادر مربوطه وارد نمایید .<br>ی ارسال مجدد رمز ، می توانید بازیابی نمایید.<br>شما پیامک می شود.<br>مز موقت دلخواه خود را تعیین کنید.<br>رمز ینج رقمی دلخواه # شماره ملی # ۵ | مز موقتی که به تلفن همراه شما پیامک ،<br>مر مورت مفقود شدن رمز موقت از گزینه<br>مرا بعد از بازیابی ، رمز موقت به تلفن همراه ن<br>مرا به می توانید از طریق سامانه پیامکی ، ر<br>مرا ارسال | رمز موقت *    رمز موقت *                                       |
| 1000 <b>F</b> 91                                                                                                    | ۰ به شماره                                                                                                    |                                                                |

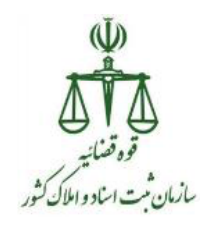

در پنجره جدید باز شده از منوی سمت راست بر روی گزینه "ثبت نام حساب کاربری " کلیک نمایید، از این قسمت می توانید برای اشخاص حقیقی / حقوقی ثبت نام نمایید.

|   | Ċ                                                                                                    |                                                                                                    |                                                                                                    | ال)<br>مېلى كارتابل خدمات قضايى                                                                                                    | ×                                                                                                    |
|---|----------------------------------------------------------------------------------------------------|----------------------------------------------------------------------------------------------------|----------------------------------------------------------------------------------------------------|----------------------------------------------------------------------------------------------------|----------------------------------------------------------------------------------------------------|
|   |                                                                                                    |                                                                                                    |                                                                                                    | صفحه اصلی /   کارتابل خدمات قضایی                                                                                                    |                                                                                                    |
|   |                                                                                                    |                                                                                                    | ، نام ثنا                                                                                                    | 🕸 کارتابل دفتر اسناد رسمی جهت ثبت                                                                                                    | « نسخه ۲.۳.۰ »                                                                                                    |
|   | ع اقدام میچ موردی انتخاب نشده 🗸                                                                                | έφi Ι٣٩٩/٥٧/ΥΛ                                                                                                    | ت تاريخ                                                                                                    |                                                                                                    | <ul> <li>۲ ثبت نام حساب کاربری</li> <li>۲ مشاهده و دریافت ابلاغیه</li> </ul>                                                                                                    |
| * | 🗗 بازیابی                                                                                                    |                                                                                                    | شماره پرونده                                                                                                    | شماره رهگیری                                                                                                    | <ul> <li>درخواست گواهی عدم سوءپیشینه</li> </ul>                                                                                                    |
| * | ست در کارتابل : •                                                                                              | ا عداد کل دادخواه                                                                                                    | تعداد دادخواست در هر صفحه : •                                                                                                    | شماره صفحه : ا                                                                                                    | ≯ هزينه ها                                                                                                    |
|   | توضيحات                                                                                                    | عنوان اقدام                                                                                                    | شماره رهگیری                                                                                                    | نمایش                                                                                                    |                                                                                                    |
|   | آخرین بعدی ا قبلی اولین                                                                                        |                                                                                                    |                                                                                                    | 10 👻 دادخواست در هر صفحه                                                                                                    |                                                                                                    |
|   |                                                                                                    |                                                                                                    |                                                                                                    |                                                                                                    |                                                                                                    |
|   | Q                                                                                                    |                                                                                                    |                                                                                                    | لپ<br>پېچې کارتابل خدمات قضایی                                                                                                    | ×                                                                                                    |
|   | ٩                                                                                                    |                                                                                                    |                                                                                                    | لا<br>پېچې کارتابل خدمات قضایی<br>صفحه اصلی / کارتابل خدمات قضایی                                                                                                   | ×                                                                                                    |
|   | Ċ                                                                                                    |                                                                                                    | ט ואן זע                                                                                                    | ل)<br>محقق کارتابل خدمات قضایی<br>مفعه املی / کارنابل خدمات قصایی<br>کارتابل دفتر اسناد رسمی جهت ثب                                                                 | ×<br>« نبخه ۲.۴.۰                                                                                                    |
|   | <ul> <li>فرع مردی انتخاب نشده</li> </ul>                                                                       | :<br>Budd\eA\\bY                                                                                                    | בי נוק לנו<br>געיערא(עריין)<br>געיערא(עריין)                                                                                                    | پ کارتایل خدمات قضایی<br>ماهجه اصلی / کارتایل خدمات قضایی<br>هه کارتایل دفتر اسناد رسمی جهت ثید<br>ار تابیه                                                         | <ul> <li>د نسخه ۲.۳۰ »</li> <li>د نسخه ۲.۳۰ »</li> <li>د نیت نام حساب کاربری</li> <li>۵ ثبت نام اسخاص حقیق</li> </ul>                                                                                                    |
| * | نوع اقدام هیچ موردی انتخاب نشده .<br>انوع اقدام ا                                                              | Inddor/by                                                                                                    | ت نام ثنا<br>۱۹۹۷/۹/۷۸ قال قال ناریخ<br>۱۱۹۹۷ قال قال نیماره پرونده                                                                                                    | ی این کارتابل خدمات قضایی<br>معجه اعلی / کارتابل خدمات قضایی<br>که کارتابل دفتر استاد رسمی جهت گید<br>از تاریخ<br>از تاریخ<br>شماره (هگیری                          | <ul> <li>د نسخه ۲۰۳۰،</li> <li>دیت نام حساب کاربری</li> <li>نیت نام اهخاص حقیقی</li> <li>نیت نام اهخاص حقیقی</li> <li>ماسخاص حقیقی</li> </ul>                                                                                                    |
|   | نوع اقدام هیچ موردی انتخاب نشده -<br>اوع اقدام میچ موردی انتخاب نشده<br>واست در کارتابل : •                    | ۲۰ ۲۷۹۲ ۲۰ ۲۹۹۰ ۲۰ ۲۰ ۲۰ ۲۰ ۲۰ ۲۰ ۲۰ ۲۰ ۲۰ ۲۰ ۲۰ ۲۰ ۲۰                                                                                                    | ت نام تا<br>۸۲/۷۰۷/۲۹ ا ها ناریخ<br>سماره یونده<br>تعداد دادخواست در هر صفحه                                                                                                    | بی کارتابل خدمات قضایی<br>معمه املی / کارنابل خدمات قضایی<br>۲۵ کارتابل دفتر استاد رسمی جهت تب<br>۲۵ کارتابل دفتر استاد رسمی جهت تب<br>۱ ارتابیه<br>شماره صفحه : ۱  | <ul> <li>۲.۴۰۰ میلی ۲.۴۰۰ ۲</li> <li>۲.۵۰۰ میلی کاربری</li> <li>۲.۵۰۰ نام اشخاص حقوقی</li> <li>۲.۵۰۰ میلی مقوقی</li> <li>۲.۵۰۰ میلی مقوقی</li> </ul>                                                                                                    |
|   | ی اقدام هیچ موردی انتخاب نشده •<br>اوع اقدام هیچ موردی انتخاب نشده •<br>13 بازیابی<br>واست در کارتابل : •      | ۲۰۰۲ ایستان المحالی المحالی | ت تام ثنا<br>۲۰ ۲۷/۷۰/۲۸ ق<br>۱۳۹۷/۹۷ ق<br>۱۳۹۷/۹۷ ق<br>۱۳۹۷ ق<br>۱۹۹۷ ویده<br>۱۹۹۷ در هر صفحه<br>شماره روگیری                                                                                                    | بی کارتابل خدمات قضایی<br>معجه اصلی / کارتابل خدمات قضایی<br>کارتابل دفتر اسناد رسمی جهت ثید<br>از تابی<br>نسماره مقیری<br>اد تابی<br>اد تابی<br>اد تابی<br>اد تابی | <ul> <li>د نسخه ۲۰۳۰ ۲</li> <li>د نسخه ۲۰۳۰ ۲</li> <li>نیت نام دساب کاربری</li> <li>نیت نام اشخاص حقیقی</li> <li>ویرایش اطلاعات اشخاص حقوقی</li> <li>ویرایش اطلاعات اشخاص حقیقی</li> <li>ویرایش اطلاعات اشخاص حقیقی</li> <li>مشاهده وضعیت ثبت نام</li> </ul>                               |
|   | لی افدام هیچ موردی انتخاب نشده .<br>انوع افدام هیچ موردی انتخاب نشده .<br>۲۵ بازیابی :<br>۲واست در کارتابل : • | ن المحافظ المحافظ المحافظ المحافظ المحافظ المحافظ المحافظ المحافظ المحافظ المحافظ المحافظ المحافظ المحافظ المحا<br>عنوان الأدام                                                                                                    | ت تام ثنا<br>۲۰ تام ثنا<br>۲۰ ۲۷/۷۹۷۲ €<br>۲۰ تا تاریخ<br>۲۰ تا تاریخ<br>۲۰ تا تا تاریخ<br>۲۰ تا تا تاریخ<br>۲۰ تا تا تاریخ<br>۲۰ تا تا تا تاریخ<br>۲۰ تا تا تاریخ<br>۲۰ تا تا تاریخ<br>۲۰ تا تا تا تاریخ<br>۲۰ تا تا تا تاریخ<br>۲۰ تا تا تا تاریخ<br>۲۰ تا تا تاریخ<br>۲۰ تا تاریخ<br>۲۰ تا تاریخ<br>۲۰ تا تا تاریخ<br>۲۰ تا تا تاریخ<br>۲۰ تا تاریخ<br>۲۰ تا تاریخ<br>۲۰ تا تاریخ<br>۲۰ تا تا تاریخ<br>۲۰ تا تاریخ<br>۲۰ تا تاریخ<br>۲۰ تا تا تاریخ<br>۲۰ تا تا تا تاریخ<br>۲۰ تا تا تا تاریخ<br>۲۰ تا تا تا تاریخ<br>۲۰ تا تا تا تاریخ<br>۲۰ تا تا تا تا تا تا تا تا تا تا تا تا تا | بی از کارتابل خدمات قضایی<br>صفحه اصلی / کارتابل دفتان قضایی<br>۲۰ کارتابل دفتر استاد رسمی جهت ثبد<br>۲۰ نامی<br>۲۰ از تابی<br>۱: تابی<br>شماره صفحه : ۱<br>نمایش   | <ul> <li>د نسخه ۲۰۳۰ ۲</li> <li>۲ نیت نام حساب کاربری</li> <li>۲ نیت نام اشخاص حقیقی</li> <li>۹ ویرایش اطلاعات اشخاص حقیقی</li> <li>۹ مساعده و فیمیت نیت نام</li> <li>۹ مساعده و دیریافت ایلقیم</li> <li>۲ مناهده و دیریافت ایلقیم</li> <li>۲ درزواست کوامی مدم میدم میدم میدم.</li> </ul> |

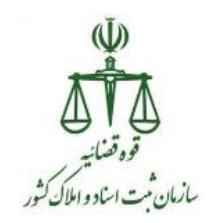

در کادر نمایش داده شده شماره ملی و تاریخ تولد فرد را به درستی وارد و سپس روی دکمه " ادامه" کلیک نمایید.

| ٢ |                        | ہے۔<br>ملک فی ثبت نام اشخاص حقیقی  | ×                             |
|---|------------------------|------------------------------------|-------------------------------|
|   |                        | صفحه اصلی  /   ثبت نام اشخاص حقیقی |                               |
|   | ال ثبت نام اشخاص حقیقی |                                    | « ۲.۳.۰ »                     |
|   | شماره ملي              | ^                                  | メ ثیت نام حساب کاربری         |
|   |                        |                                    | 🕲 ثبت نام اشخاص حقیقی         |
|   | טעש קאר                |                                    | 🗴 ثبت نام اشخاص حقوقی         |
|   | ادامه ال               |                                    | ویرایش اطلاعات اشخاص حقیقی    |
|   |                        |                                    | ویرایش اطلاعات اشخاص حقوقی    |
|   |                        |                                    | 🛿 مشاهده وضعیت ثبت نام        |
|   |                        |                                    | メ مشاهده و دریافت ابلاغیه     |
|   |                        |                                    | 🗴 درخواست گواهی عدم سوءپیشینه |
|   |                        | <b>*</b>                           | メ مزینه ما                    |
|   |                        |                                    |                               |
|   |                        |                                    |                               |
|   |                        |                                    |                               |

در صورتی که فرد تا کنون در سامانه ثبت نام ننموده باشد، فهرست مراحل زیر برای کاربر نمایش داده می شود ولی در صورتی که قبلاً ثبت نام نموده باشد" وضعیت احراز شده است" نمایش داده می شود.

**نکته:** ممکن است افرادی قبلا به دفاتر خدمات قضایی مراجعه کرده و اطلاعات آنها از سرور سامانه به صورت خودکار بازیابی شود که باید صحت آن مجددا توسط ارباب رجوع تایید شود.

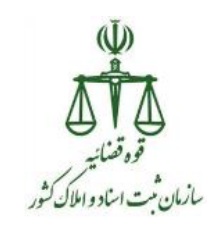

# گام اول: ثبت اطلاعات اشخاص حقيقى

|               |                                      |                                                                 | » اصلی /   ثبت نام اشخاص حقیقی                    |
|---------------|--------------------------------------|-----------------------------------------------------------------|---------------------------------------------------|
| شماره ملی :   | نام پدر :                            | نام خانوادگی :                                                  | نام :                                             |
|               | وال فاقد تصویر می باشد               | اطلاعات شخص در ثبت اح                                           |                                                   |
| $\Rightarrow$ | ات ، احراز اطلاعات تماس و آدرس ایمیل | حقیقی<br>شناسنامه ای،اطلاعات تماس،اطلاعات اقامتگاه ،سایر اطلاعا | ثبت اطلاعات اشخاص                                 |
|               |                                      | اه و پست الکترونیکی<br>انجام می شود.                            | احراز اصالت تلفن همر<br>این مرحله در دفاتر خدمات  |
|               |                                      | امضای فیزیکی<br>انجام می شود.                                   | چاپ تعهد نامه و اخذ<br>این مرحله در دفاتر خدمات   |
|               |                                      | انجام می شود.                                                   | امضای الکترونیک<br>این مرحله در دفاتر خدمات       |
|               |                                      | انجام می شود.                                                   | اثر انگشت<br>این مرحله در دفاتر خدمات             |
|               |                                      | هویت<br>انجام می شود.                                           | تایید اطلاعات و احراز<br>این مرحله در دفانر خدمات |
|               |                                      | م<br>انجام می شود،                                              | محاسبه هزینه ثبت نا<br>این مرحله در دفانر خدمات   |
|               |                                      | انجام می شود.                                                   | تحویل رمز شخصی<br>این مرحله در دفاتر خدمات        |

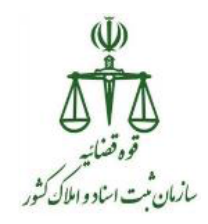

بخش اول: مشخصات شناسنامه ای

در صورت استعلام درست ثبت احوال اکثر فیلد ها به صورت خودکار تکمیل می شود. تنها سه فیلد دین، محل تولد و وضعیت تاهل نیاز به ورود اطلاعات دارد. پس از تکمیل تمام مراحل ستاره دار روی دکمه " مرحله بعدی" کلیک نمایید.

|                                                                                                    | ىلى / ثبت نام اشخاص حقيقى         |
|----------------------------------------------------------------------------------------------------|-----------------------------------|
|                                                                                                    | 🖈 بازگشت به فهرست مراحل           |
| اطلاعات شخص در ثبت احوال فاقد تصویر می باشد                                                                                                    | $\mathbf{\hat{\nabla}}$           |
| تكاه ساير اظلاعات                                                                                                    | مشخصات شناسنامه ای 🔪 اطلاعات تماس |
|                                                                                                    | 🎬 اطلاعات شناسنامه ای             |
| تاريخ تولد                                                                                                    | شاماره ملای                       |
| نام, خانوادگې                                                                                                    | نام                               |
| تابعیت * (ایران                                                                                                    | نام, پدر                          |
| محل صدور شناستافه " ( تهران - تهران                                                                                                    | شماره شناسنامه                    |
| ✓ ② ↓                                                                                                    | *** 🗘 1                           |
| <ul> <li>زن</li> <li>زن</li> <li></li></ul> | جنسيت 🖲 مرد                       |
| غرخله ک بعدی ۲                                                                                                    |                                   |

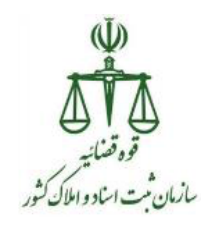

بخش دوم :اطلاعات تماس

در این بخش اطلاعات افراد اعم از شماره تلفن ثابت و همراه به صورت ستاره دار و پست الکترونیک فرد و نمابر به صورت اختیاری دریافت می شود. در تصویر زیر فیلدها مشخص شده است.

تذكر:

- برای افرادی که دارای ایمیل هستند اطلاعات را در قسمت مشخص شده وارد نمایید.
- در صورتی که فردی دارای آدرس ایمیل نباشد، ایمیل پیش فرضی ایجاد خواهد شد که زمان فعال سازی
   آن متعاقباً اعلام می گردد.
- به مراجعین اعلام نمایید که شماره موبایل اعلامی باید در دسترس باشد، زیرا برای ادامه روند ثبت نام لازم می باشد.

پس از اتمام ورود اطلاعات روی دکمه "مرحله بعدی" کلیک نمایید.

|                                        |                                     | » اصلی / ثبت نام اشخاص حقیقی    |
|----------------------------------------|-------------------------------------|---------------------------------|
|                                        |                                     | 🔶 بازگشت به فهرست مراحل         |
| ر می باشد                              | اطلاعات شخص در ثبت احوال فاقد تصوير | Ŷ                               |
|                                        | ا سایر اطلاعات                      | مشخصات شناستامه ای اطلاعات تماس |
|                                        |                                     | 🛛 اطلاعات تماس                  |
| شماره همزاه * (مثال درست:۹۱۷۶۵۹۸۷۲۹۳۰ه | ال درست: ۹۲۱۶۶۵۸۹۶۵۴                | 1 🗘 تلفن تابت * 🔹 مث            |
|                                        | info@eadl.ir: متال درست             | يست الكترونيك                   |
| مرحله ی فیلی مرحله ی بعدی >            |                                     |                                 |
|                                        |                                     |                                 |

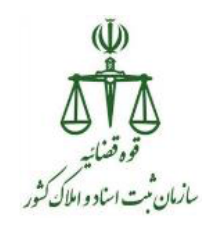

## بخش سوم: اقامتگاه

در این بخش اطلاعات اقامتگاه شخص دریافت می شود. منظور از اقامتگاه محل دائمی سکونت وی می باشد. تکمیل تمام فیلدهای ستاره دار مثل استان، شهرستان، شهر، منطقه شهرداری، خیابان اصلی، کدپستی و نشانی الزامی است. پس از تکمیل اطلاعات روی دکمه "مرحله بعدی" کلیک کنید.

|        |                                 |                       | , / ثبت نام اشخاص حقیقی  | اصلى |
|--------|---------------------------------|-----------------------|--------------------------|------|
|        |                                 |                       | 🖈 بازگشت به فهرست مراحل  |      |
|        | ۔<br>ت احوال فاقد تصویر می باشد | اطلاعات شخص در ثر     | •                        |      |
|        |                                 | اقامتگاه سایر اطلاعات | مشخصات شناسنامه ای       |      |
|        | $\overline{\mathbf{Q}}$         |                       | اظلاعات اقامتگاه<br>ا    |      |
|        | O خارج از ایران                 | 0 روستا               | ایران: 🖲 شهر             |      |
|        | شەرستان * شەرستان               |                       | استان * 🗕 استان          |      |
|        | منطقه شهرداری =                 |                       | شهر * <mark>- شهر</mark> |      |
|        | کد پستی *                       |                       | خیابان اصلی *            |      |
|        |                                 |                       | نشانی *                  |      |
| Щ<br>Д |                                 |                       |                          |      |
| ١      | 🖌 مرحله ی قبلی                  |                       |                          |      |

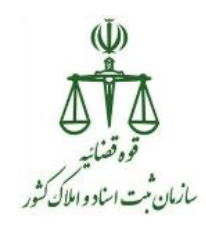

بخش چهارم :سایر اطلاعات در این بخش عکس شخص مورد نظر را بار گذاری نمایید، برای این کار بایستی بر روی دکمه " انتخاب فایل" کلیک نموده و تصویر شخص را از مسیری که ذخیره نموده اید، بارگذاری نمایید.

پس از تکمیل اطلاعات مربوط به نام مستعار و سایر ملاحظات (اختیاری)، شغل و تحصیلات(اجباری) روی دکمه "اتمام ثبت اطلاعات اولیه" کلیک نمایید.

|                                             | صلح ( ) اثبت نام اشخاص حقبقو .                        |
|---------------------------------------------|-------------------------------------------------------|
|                                             | ا با با با با با با با با با با با با با              |
| اطلاعات شخص در ثبت احوال فاقد تصویر می باشد | $\mathbf{c}$                                          |
|                                             | مشخصات شناسنامه ای اطلاعات تماس اقامتگاه سایر اطلاعات |
|                                             | ם חוצ ולעוזוד 💄                                       |
| تمویر شخص<br>کی است                         |                                                       |
| شغل * مشغل<br>سایر ملاحظات                  | نام مستقار<br>تحمیلات * احصیلات                       |
| المامرنىت اطلاعات اوليە 🔺 مرحلە ى قبار      |                                                       |

پس از کلیک بر روی دکمه "اتمام ثبت اطلاعات اولیه" و مشاهده پیام "ثبت با موفقیت انجام شد"، بر روی دکمه "بازگشت به فهرست مراحل" کلیک نمایید.

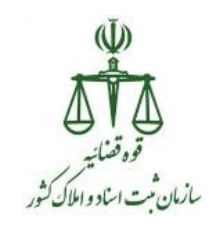

# گام دوم :احراز اصالت تلفن همراه و پست الکترونیکی

| Q         |                         |                                                                         | ں حقیقی                                                      | یں<br>میں ثبت نام اشخاص |
|-----------|-------------------------|-------------------------------------------------------------------------|--------------------------------------------------------------|-------------------------|
|           |                         |                                                                         | غبقى                                                         | اصلی / ثبت نام اشخاص <  |
| شماره ملی | نام پدر                 | نام خانوادگی                                                            | نام                                                          |                         |
|           | لاعات تماس و آدرس ایمیل | یقی<br>سنامه ای،اطلاعات تماس،اطلاعات اقامتگاه ،سایر اطلاعات ، اجراز اطل | ثبت اطلاعات اشخاص حقي<br>استعلام از ثبت، اطلاعات شناب        | )                       |
| $\leq$    |                         | پست الکترونیکی<br>م می شود،                                             | احراز اصالت تلفن همراه و ب<br>این مرحله در دفاتر خدمات انجاه | )                       |
|           |                         | ای فیزیکی<br>م می شود،                                                  | چاپ تعهد نامه و اخذ امض<br>این مرحله در دفاتر خدمات انجاه    | )                       |
|           |                         | ر می شود.                                                               | امضای الکترونیک<br>این مرحله در دفاتر خدمات انجاد            | )                       |
|           |                         | ر می شود.                                                               | اثر انگشت<br>این مرحله در دفاتر خدمات انجاد                  | )                       |
|           |                         | ت<br>۶ می شود،                                                          | تایید اطلاعات و احراز هوید<br>این مرحله در دفاتر خدمات اتجام | )                       |
|           |                         | ر می شود.                                                               | محاسبه هزینه ثبت نام<br>این مرحله در دفاتر خدمات انجام       | )                       |
|           |                         | م می شود.                                                               | تحویل رمز شخصی<br>این مرحله در دفاتر خدمات انجاد             | )                       |
|           |                         |                                                                         |                                                              |                         |

بخش اول:احراز اطلاعات تماس

با کلیک روی این گام وارد صفحه احراز اطلاعات تماس می شوید. در این صفحه با توجه به اطلاعات ورودی مرحله، ویرایش ابتدا نشانی پست الکترونیک فرد احراز می شود که برای این کار باید روی دکمه "ارسال لینک فعالسازی ایمیل" کلیک نمایید، در قسمت بالای صفحه پیامی مبنی بر "ایمیل در صف ارسال قرار گرفت" نمایش داده می شود و بعد از آن بر روی دکمه "ارسال کد امنیتی برای موبایل" کلیک نمایید، لطفا این کلید را فقط یکبار کلیک نمایید تا از ارسال چند کد برای ارباب رجوع جلوگیری شود و به فاصله چند دقیقه این پیامک بر روی شماره موبایل اعلامی فرد ارسال شده و فرد باید کد اعلامی را به کاربر ثبت کننده اعلام نماید.

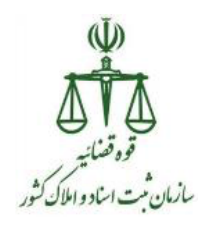

ممکن است ارباب رجوع جهت دریافت پیامک دقایقی در انتظار بماند که این مورد اجتناب ناپذیر است. از ارباب رجوع درخواست شود شماره تلفن همراهی که نزد خود دارد را اعلام نموده تا در هنگام دریافت کد بتواند آن را اعلام نماید.

|                                                                               | املی / بَت نام المخاص طیقی                                                                                                    |
|-------------------------------------------------------------------------------|----------------------------------------------------------------------------------------------------|
| ال 🗘 🗘 🥼 رساد اینگ فغانسازی ایسل                                              | <ul> <li>امراز هویت اطلاعات تماس</li> <li>م</li> <li>info@eadLin</li> <li>منال درست Info@eadLin</li> </ul>                                                                                                    |
| کار اساد کد اسیدی برای موابل<br>کار اساد کد اسیدی برای موابل<br>اساد کد اسیدی | ندماره شعراه * المانيني المانيني * المانيني * عام المانيني * عام المانيني |
|                                                                               |                                                                                                    |

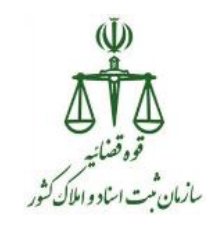

# گام سوم :چاپ تعهد نامه و اخذ امضای فیزیکی

| Ċ         |                                    |                                                                                                    | )<br>سے ثبت نام اشخاص حقیقی<br>سے                                                                                                    |
|-----------|------------------------------------|----------------------------------------------------------------------------------------------------|----------------------------------------------------------------------------------------------------|
|           |                                    |                                                                                                    | , / ثبت نام اشخاص حقیقی                                                                                                    |
| شماره ملی | نام پدر                            | نام خانوادگی                                                                                                    | نام                                                                                                    |
|           | نام پدر<br>نامات تماس و آدرس ایمیل | نام خانوادگی<br>بیقی<br>بیاهه ایداطلامات میلی،اطلامات اقامیگه ، سایر اطلامات ، احراز اطلا<br>بر می شود.<br>بر می شود.<br>بر می شود.<br>بر می شود.<br>بر می شود. | نام           بین اطلاعات اشخاص حقیا<br>استعلام از بنت، اطلاعات شاد می مراه<br>این مرحله در دفار خدمات اخدا<br>این مرحله در دفار خدمات اجدا<br>این مرحله در دفار خدمات اجدا |
|           |                                    | ىرىشى بىلىون.                                                                                                    |                                                                                                    |

پس از کلیک روی گام سوم برای چاپ تعهد نامه و امضای فیزیکی وارد فرم زیر می شوید که باید روی دکمه چاپ فرم کلیک نمایید.

#### نکته :

این پرینت در فرمت pdf در پنجره ای دیگر باز می شود، در صورتی که روی این دکمه کلیک نموده و با پیامی در بالای سامانه با عنوان pop پرینتر مواجه شدید به آن اجازه پرینت شدن را با انتخاب گزینه allow در روی همان پیام به سیستم دهید .

در صورت اعلام مشکل در ورود اطلاعات توسط ارباب رجوع به قسمت ویرایش اطلاعات بازگشته و مراحل
 را مجددا طی کنید و دوباره اقدام به چاپ اطلاعات و اخذ امضا فیزیکی نمایید.

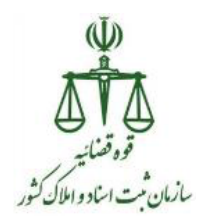

پس از گرفتن چاپ و کلیک روی گزینه "بازگشت به فهرست مراحل" می توانیم به گام چهارم جهت اخذ اثر انگشت متقاضی اقدام کنید.

این برگه پرینت دارای امضای فیزیکی بایستی توسط دفترخانه نگهداری شود.

|                                                 | ی / ثبت نام اشخاص حقیقی<br>مراجل ا | اصلر |
|-------------------------------------------------|------------------------------------|------|
|                                                 | چاپ تعهد نامه و امضای فیزیکی 🖨     |      |
| حیت چاپ فرم مشخصات کلیک تعابید 😂 چاپ فرم مشخصات |                                    |      |
|                                                 |                                    |      |

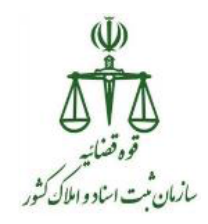

|                                                           | 5<br>754                                                                                 |                                                            |                                                        |
|-----------------------------------------------------------|------------------------------------------------------------------------------------------|------------------------------------------------------------|--------------------------------------------------------|
| والمراجع المراجع والمراجع                                 |                                                                                          |                                                            | 1                                                      |
| مسحصات ستاست<br>شماره ملور:                               | GING                                                                                     | تاريخ تولد:                                                |                                                        |
| نام:                                                      |                                                                                          | نام خانوادگی:                                              |                                                        |
| نام بدر:                                                  |                                                                                          | شماره شناسنامه:                                            |                                                        |
| محل تولد: تمران                                           |                                                                                          | محل صدور:                                                  | تدران - توران                                          |
| حنسبت: مرد                                                |                                                                                          | وضعبت ناهل:                                                | محدد                                                   |
| دين: مسل                                                  | مان-شبعه                                                                                 | نابعيت:                                                    | ليران<br>ايران                                         |
| اطلاعات تماس                                              |                                                                                          |                                                            |                                                        |
| نلغن نابت:                                                |                                                                                          | تلفن همراه:                                                |                                                        |
| يست الكترونيك:                                            |                                                                                          |                                                            |                                                        |
| افامتگاه                                                  |                                                                                          |                                                            |                                                        |
| شهر:                                                      | تهران                                                                                    |                                                            |                                                        |
| منطقه شهرداری:                                            | ٣                                                                                        | كديستى:                                                    |                                                        |
| خیابات اصلی:                                              |                                                                                          |                                                            |                                                        |
| نشانى:                                                    |                                                                                          |                                                            |                                                        |
| ساير                                                      |                                                                                          |                                                            |                                                        |
| نام مستعار:                                               |                                                                                          |                                                            |                                                        |
| شغل:                                                      |                                                                                          |                                                            |                                                        |
| تحصيلات:                                                  | يايان مقطع كارشناسبي ومع                                                                 |                                                            |                                                        |
| ساير ملاحظات:                                             |                                                                                          |                                                            |                                                        |
| اینجانب<br>نسبت به اصلاح آن در ن<br>همچنین ابلاغ اوراق قم | ضمن تأبيد موارد فوق ته<br>سامانه ثنا اقدام نمايم. در غير ا<br>سايي از طريق سامانه كافي و | نمایم که در صورت تغییر<br>ورت اطلاعات فوق ملاک<br>فیول است | هربک از اطلاعات اعلامی سر<br>اقدامات قانونی خواهد بود. |
|                                                           |                                                                                          | -1                                                         |                                                        |
| 2                                                         | اريخ:                                                                                    | ام                                                         | ضا:                                                    |

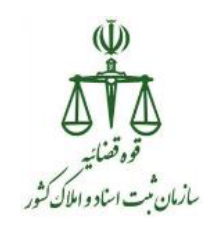

گام چهارم: اخذ اثرانگشت

|             |                           |                                                                                                    | ثبت نام اشخاص حقیقی                                                                                                    |
|-------------|---------------------------|----------------------------------------------------------------------------------------------------|----------------------------------------------------------------------------------------------------|
| شماره ملی : | نام پدر :                 | نام خانوادگی :                                                                                                    | نام :                                                                                                    |
|             | لاعات تمانی و آدربی ایمیل | يقى<br>سلمه الداطلامات تملى،اطلامات الاملگاه ساير اطلامات ، احراز اطا<br>يست الكترونيكى<br>اى فيزيكى<br>اى مى شود.<br>تر مى شود.<br>تر مى شود. | ثبت اطلاعات اشخاص مق<br>استلام از نبت، اطلاعات شناد<br>امن مرحله در خلار خدمات نجاد<br>اس مرحله در طار خدمات نجاد<br>اس مرحله در طار خدمات نجاد<br>محال مرحله در طار خدمات نجاد<br>محال مرحله در طار خدمات نجاد<br>محال مرحله در طار خدمات نجاد<br>محال محال محال محال محال محال محال نجاد<br>محال محال محال محال محال محال محال محال |
|             |                           | ر می شود.<br>ر می شود.                                                                                                    | این مرحله در دفاتر خدمات انجا<br>تحویل رمز شخصی<br>این مرحله در دفاتر خدمات انجار                                                                                                    |

پس از ورود به این گام، قبل از هر اقدامی باید "برنامه سمپ یار" را از روی لینک دانلود و نصب نمایید. در غیر این صورت درج اثر انگشت با مشکل مواجه خواهد شد، لیکن پس از این نصب تا زمانی که نسخه جدیدی برای سمپ یار در سیستم قرار داده نشده باشد نیازی به نصب نمی باشد، ضمناً پس از اتمام روز کاری حتما اجرای برنامه سمپ یار را خاتمه دهید و از آن خارج شوید.

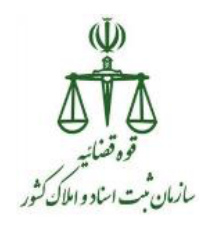

|                                               | لمی / ثبت نام اشخاص حقیقی                                                                                                    |
|-----------------------------------------------|----------------------------------------------------------------------------------------------------|
|                                               | 🖈 بازگشت به فهرست مراحل                                                                                                    |
|                                               | 🖊 اثر انگشت شخص                                                                                                    |
|                                               | ④ 1- دانلود درایور دستگاه ثبت اثر انگشت.                                                                                        |
|                                               | <ul> <li>2 - دانلود برنامه میان افزار برای همه دستگاه ها .</li> <li>3 (ه) - دانلود برنامه سمپ یار جهت اخذ اثر انگشت.</li> </ul> |
| اتر انگشت شخص<br>مرید از نگست<br>مرید از نگست |                                                                                                    |
|                                               | اتر انگشت شخص<br>الرانگشت شخص<br>مریخ اتر انگست                                                                                 |

| Open File                                                                                                    | - Security Warning                                                 |  |  |
|----------------------------------------------------------------------------------------------------|--------------------------------------------------------------------|--|--|
| The purchase the true the true | ublisher could not be verified. Are you sure you want to software? |  |  |
|                                                                                                    | Name:ers\Administrator\Downloads\CMSHelper (3).exe                 |  |  |
|                                                                                                    | Publisher: Unknown Publisher                                       |  |  |
|                                                                                                    | Type: Application                                                  |  |  |
|                                                                                                    | From: C:\Users\Administrator\Downloads\CMSHelper (                 |  |  |
|                                                                                                    | Run Cancel                                                         |  |  |
| 🔽 Alwa                                                                                                    | ays ask before opening this file                                   |  |  |
| This file does not have a valid digital signature that verifies its publisher. You should only run software from publishers you trust. How can I decide what software to run?                                                                                                    |                                                                    |  |  |

۲۱

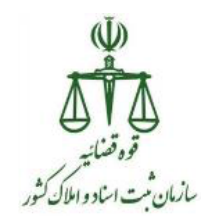

پس از اجرای سمپ یار در گوشه سمت راست نوار ابزار ویندوز آیکونی به شکل آرم قوه قضاییه نمایش داده شده و پیام سمپ یار اجرا شد را نشان داده می شود.

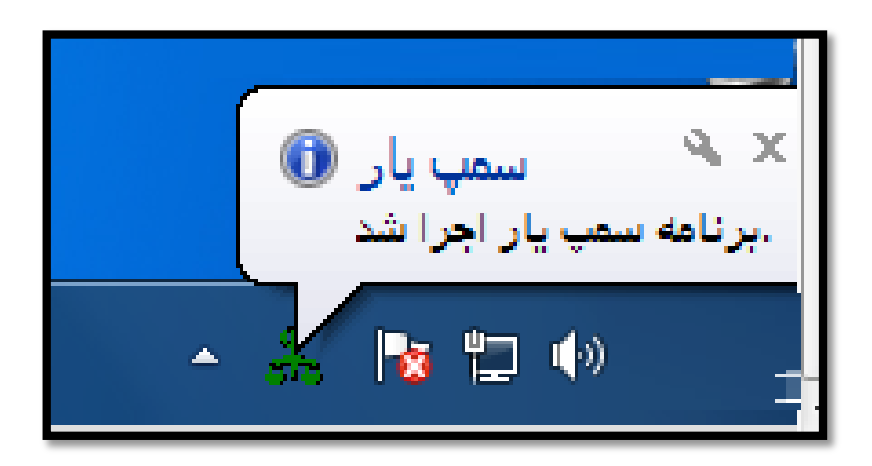

نکته: سمپ یار باید هر روز پس از روشن نمودن سیستم یکبار اجرا گردد.

پس از اجرا برنامه سمپ یار روی دکمه "درج اثر انگشت" کلیک نموده و اقدام به اخذ اثر انگشت از ارباب رجوع نمایید.

### تذكر:

برای اخذ اثر انگشت ارباب رجوع می بایستی از همان دستگاه های اثر انگشت مورد تایید سازمان ثبت اسناد و املاک کشور، در زمان تنظیم سند در سامانه ثبت الکترونیک اسناد می باشد، استفاده نمایید.

پس از اخذ اثر انگشت و ثبت اتوماتیک آن و مشاهده پیام "ثبت اثر انگشت با موفقیت انجام شد"، بر روی دکمه "بازگشت به فهرست مراحل" کلیک نمایید.

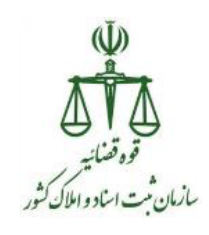

|          | + سامانه دفاتر خدمات الکتر ونیک قضایی    |                                  |                                |                      |                      |                                                                                                    |                                                                                                    |                                                                                                    | ×               |
|----------|------------------------------------------|----------------------------------|--------------------------------|----------------------|----------------------|----------------------------------------------------------------------------------------------------|----------------------------------------------------------------------------------------------------|----------------------------------------------------------------------------------------------------|-----------------|
| ,        | C sakha4.adliran.ir/Offices/Ind          | ex#/menu0                        |                                |                      |                      |                                                                                                    |                                                                                                    | 9 # <b>8</b>                                                                                                    |                 |
|          |                                          |                                  |                                |                      |                      |                                                                                                    |                                                                                                    |                                                                                                    |                 |
|          |                                          |                                  |                                |                      |                      |                                                                                                    |                                                                                                    | لبت اثر انگشت با موفقیت انجام شد                                                                                                    | <u>^</u>        |
|          |                                          |                                  |                                |                      | N                    |                                                                                                    | اصلی / ثبت نام اشخاص حقیقی                                                                                                    | مفحه                                                                                                    |                 |
|          | 🖨 جاپ اطلامات ثبت نام                    |                                  |                                | 3                    | $\Box$               | ت به فهرست مراحل                                                                                                    | ارگشند                                                                                                    |                                                                                                    |                 |
|          |                                          |                                  |                                | $\cup$               | V                    | خص                                                                                                    | 🖌 اثر انگشت ش                                                                                                    | « نسخه ۲.۳.۰ »                                                                                                    |                 |
|          |                                          |                                  | ۰                              |                      |                      |                                                                                                    |                                                                                                    | ثبت نام حساب کاربری 🔺                                                                                                    | <               |
|          |                                          |                                  |                                |                      |                      | دستگاه ثبت اثر انگشت .                                                                                                    | ا دانلود درايور                                                                                                    | ثبت نام اشخاص حقيقى                                                                                                    | 0               |
|          |                                          |                                  |                                |                      |                      | میان افزار برای همه دستگاه ها .<br>سمب بار جهت اخذ اثر انگشت.                                                                  | <ul> <li>2- دانلود برنامه</li> <li>3 ④</li> </ul>                                                                                                    | ثبت نام اشخاص حقوقی                                                                                                    | 0               |
|          |                                          |                                  |                                |                      |                      | ,                                                                                                    | <i></i>                                                                                                    | ويرايش اطلاعات اشخاص حقيقى                                                                                                    | 0               |
|          |                                          | ſ                                | الراندسة شخص                   | m                    |                      |                                                                                                    |                                                                                                    | ويرايش اطلاعات اشخاص حقوقى                                                                                                    | 9               |
| -        |                                          |                                  |                                |                      |                      |                                                                                                    |                                                                                                    | مشاهده وضعيت ثبت نام                                                                                                    | 0               |
|          |                                          |                                  |                                | <u>()</u>            |                      |                                                                                                    |                                                                                                    | مشاهده و دریافت ابلاغیه                                                                                                    | <               |
|          |                                          |                                  |                                |                      |                      |                                                                                                    |                                                                                                    | درخواست گواهی عدم سوءپیشینه                                                                                                    | < <             |
|          |                                          |                                  | ارد از انگشت                   | 1                    |                      |                                                                                                    |                                                                                                    | هزينه ها 🗸 🗸                                                                                                    | . <             |
|          |                                          |                                  |                                | -                    |                      |                                                                                                    |                                                                                                    |                                                                                                    |                 |
|          |                                          |                                  |                                |                      |                      |                                                                                                    |                                                                                                    |                                                                                                    |                 |
|          |                                          |                                  |                                |                      |                      |                                                                                                    |                                                                                                    |                                                                                                    |                 |
|          |                                          |                                  |                                |                      |                      |                                                                                                    |                                                                                                    |                                                                                                    |                 |
|          |                                          |                                  |                                |                      |                      |                                                                                                    |                                                                                                    |                                                                                                    |                 |
|          |                                          |                                  |                                |                      |                      |                                                                                                    |                                                                                                    |                                                                                                    |                 |
|          |                                          |                                  |                                |                      |                      |                                                                                                    |                                                                                                    |                                                                                                    |                 |
|          |                                          |                                  |                                |                      |                      |                                                                                                    |                                                                                                    | 042 44                                                                                                    |                 |
| <b>e</b> | 6 📋 0 📀                                  | 😂 💿 🔰                            |                                | w                    |                      |                                                                                                    |                                                                                                    | ▲ 🍢 🖳 🕪 9:43 AM<br>10/26/202                                                                                                    | 4 20            |
| <b>@</b> | 6 😭 0 🧿                                  | \ © (ا                           |                                | w                    |                      |                                                                                                    |                                                                                                    | ▲ 院 型 �� 943 AM<br>10/26/202                                                                                                    | 4 20            |
| <u>@</u> | 6 🖹 0 📀                                  | <b>i</b>                         |                                | w                    |                      |                                                                                                    |                                                                                                    | 943 AM<br>10/26/20<br>بن نام اشخاص حقیقی                                                                                                    | 1<br>20         |
|          |                                          | ف 💿 /                            | i audi                         | w                    |                      | . Sucits all                                                                                                    |                                                                                                    | 943 AM<br>۱۵/26/201<br>, / تېت نام اشخاص حقيقی<br>. / :                                                                                                    | ا ملى           |
| <b>*</b> | شماره ملی :                              | <b>i</b>                         | نام پدر :                      |                      |                      | نام ځانوادگی :                                                                                                    | I                                                                                                    | 943 AM<br>10/26/20<br>, / ثبت نام اشخاص حقيقى<br>نام :                                                                                                    | 4<br>20         |
|          | م الم الم الم الم الم الم الم الم الم ال | <ul> <li>3</li> <li>1</li> </ul> | نام پدر :                      |                      |                      | نام ځانوادگی :<br>نی                                                                                                    | ت اطلاعات اشذاص حقية                                                                                                    | 943 AM<br>۱۵/26/201<br>, / تیت نام انتخاص حقیقی<br>نام :                                                                                                    | 4<br>20<br>اصلى |
|          | میارہ ملی :<br>شمارہ ملی :               | <ul> <li>3</li> <li>1</li> </ul> | نام پدر :<br>نام پدر :         | س الراز اطلاعات د    | امتگاہ ،سایر اطلاعا  | نام ځانوادگی :<br>نی<br>نیه ای،اطلاعات اف                                                                                      | ت اطلاعات اشخاص حقية<br>بعلام از نب، اطلاعات نساس                                                                                                    | 943 AM<br>۱۵/26/20<br>ب ایت نام انتخاص حقیقی<br>نام :                                                                                                    | 1<br>20<br>اصلى |
|          | شماره ملی :                              |                                  | نام پدر :<br>على و آدرس ايميل  | ت ، احرار اطلاعات د  | امتگاه ،سایر اطلاعا  | نام خانوادگی :<br>نی<br>سه ای اطلاعات تملی، اطلاعات اق<br>ست الکترونیکی                                                        | ت اطلاعات اشخاص حقية<br>يعلام از بت، اطلاعات تناس                                                                                                    | 943 AM<br>10/26/20<br>ب ایت نام اشخاص حقیقی<br>نام :                                                                                                    | 1<br>20<br>اصلی |
|          | شماره ملی :                              |                                  | نام پدر :<br>عالی و آدرس ایمیل | ۲ سرار اطلاعات د     | امتگاه ،سایر اطلاعا  | نام خانوادگی :<br>نی<br>سه ای،اطلاعات تملی،اطلاعات اق<br>ست الکترونیکی                                                         | ت اطلاعات اشخاص حقیة<br>بعلام از بت، اطلاعات تناس<br>راز اصالت تلقن همراه و پ<br>، مرحله در دفاتر خدمات آنجام                                                                                                    | ۹۹۵ میل ایس کی ایس کی ایس کی ایس میلی میلی میلی میلی میلی میلی میلی می                                                                                                    | 4<br>20<br>اصلى |
|          | شماره ملی :                              |                                  | نام پدر :<br>عالی و آدرس ایمیل | ی ، اجرار اطلاعات د  | الملكاه رساير اطلاعا | نام خانوادگی :<br>نی<br>ست الکترونیکی<br>می شود.<br>ی فیزیکی                                                                   | ت اطلاعات اشخاص حقية<br>يعلام از يت، اطلاعات تنش<br>راز اصالت تلقن همراه و پ<br>، مرحله در دفاتر خيمات ابرام<br>پ تعهد نامه و اخذ امضا                                                                                                    | ۹۹۵ میل ایس کی ایس کی ایس کی ایس میلیدی<br>, / ایت نام انتخاص حقیقی<br>نام :<br>بر ایس                                                                                                    | 1<br>20<br>اصلى |
|          | شماره ملی :                              |                                  | نام پدر :<br>عالی و آدرس ایمیل | ی ، اجرار اطلاعات د  | منگاه سبایر اطلاعا   | نام خانوادگی :<br>ایله ای اطلاعات تملی، اطلاعات اق<br>ست الکترونیکی<br>ی فیزیکی<br>ی فیزیکی                                    | ت اطلاعات اشخاص حقية<br>يعلام از يت، اطلاعات تندلس<br>راز اصالت تلقن همراه و پ<br>، مرحله در دفاتر خدمك آبرام<br>ب سهيد نامه و اخذ امضا<br>، مرحله در دفاتر خدمك ابجام                                                                                                    | ۹۹۵ میل ایس کی ایس کی ایس کی ایس میلی میلی میلی میلی میلی میلی میلی می                                                                                                    | 1<br>20<br>اصلى |
|          | شماره على :                              |                                  | نام پدر :<br>عالی و آدرس ایمیل | • اجزار اطلاعات د    | منگاه سبایر اطلاعا   | نام خانوادگی :<br>نیا<br>ست الکترونیکی<br>می شود.<br>می شود.<br>می شود.                                                        | ت اطلاعات اشخاص حقية<br>يعلام از يت. اطلاعات تندلس<br>راز اصالت تلقن همراه و پ<br>ب مرحله در دفاتر خدمك آبوام<br>ب مرحله در دفاتر خدمك آبوام<br>ضاي الكترونيك                                                                                                    | ۹۹۵ میل ایس کی ایس کی ایس کی ایس میلی میلی میلی میلی میلی میلی میلی می                                                                                                    | 1<br>20<br>اصلى |
|          | شماره على :                              |                                  | نام پدر :<br>عالی و آدرس ایمیل | » اجزار اطلاعات د    | فنگاه سبایر اطلاعا   | نام خانوادگی :<br>نی<br>ست الکترونیکی<br>می شود.<br>می شود.<br>می شود.<br>می شود.                                              | ت اطلاعات اشخاص حقية<br>يعلام از يت، اطلاعات تندلس<br>راز اصالت تلقن همراه و پ<br>ب مرحله در دفاتر خدمك ابطر<br>ب مرحله در دفاتر خدمك ابطر<br>ضاى الكترونيك                                                                                                    | 943 AM<br>المراكبة المراكبة ال<br>مراكبة مراكبة المراكبة المراكبة المراكبة المراكبة المراكبة المراكبة المراكبة المراكبة المراكبة المراكبة المراكبة المراكبة المراكبة المراكبة المراكبة المراكبة المراكبة المراكبة المراكبة المراكبة المراكبة المراكبة المراكبة المراكبة ال                                                                                                    | 4<br>20<br>اصلى |
|          | شماره على :                              |                                  | نام پدر :<br>عاس و آدرس ایمیل  | • اجرار اطلاعات د.   | المگاه سبایر اطلاعا  | نام خانوادگی :<br>نی<br>ست الکترونیکی<br>می شود.<br>می شود.<br>می شود.<br>می شود.                                              | ت اطلاعات اشخاص حقیة<br>يعلام از يب، اطلاعات تندلس<br>مرحله در دفاتر خدمات ابوام<br>پ تعهد نامه و اخذ امضا<br>مرحله در دفاتر خدمات ابوام<br>مار در دفاتر خدمات ابوام<br>انولیک                                                                                                    | ۹۹۵ میل (۱۵ کا کا کا ۲۰ میلی کا ۱۵/۵۵ میلی کا ۲۰ میلی کا ۲۰ میلی کا ۲۰ میلی کا ۲۰ میلی کا ۲۰ میلی کا ۲۰ میلی ک<br>۲۰ میلی کام :<br>۲۰ میلی کام کام کام کام کام کام کام کام کام کام                                                                                                    | 4<br>20<br>اصلى |
|          | شماره على :                              |                                  | نام پدر :<br>عاب و آدرس ایمیل  | • المرار الخلاطان بد | امتگاه سیایر اطلاعا  | نام خانوادگی :<br>نی<br>ست الکترونیکی<br>می شود.<br>می شود.<br>می شود.<br>می شود.<br>می شود.                                   | ت اطلاعات اشخاص حقیة<br>تعلام از فی، اطلاعات تندلس<br>مرحله در دفاتر خدمات انجام<br>پ تعهد نامه و اخذ امضا<br>مرحله در دفاتر خدمات انجام<br>ما ورحله در دفاتر خدمات انجام<br>، مرحله در دفاتر خدمات انجام<br>، مرحله در دفاتر خدمات انجام                                                                                                    | ملا 2013<br>(۱۵/26/20)<br>(۱۹۷۵ - عليقى<br>الم :<br>(۱۹۹۵ - عليقى<br>الم :<br>(۱۹۹۵ - عليقى<br>الم :<br>(۱۹۹۵ - عليقى<br>(۱۹۹۵ - عليقى<br>(۱۹۹۹ - عليقى<br>(۱۹۹۵ - عليقى<br>(۱۹۹۹ - عليقى<br>(۱۹۹۹ - عليقى<br>(۱۹۹۹ - عليقى<br>(۱۹                                                                                                    | 4 20            |
|          | شماره على :                              |                                  | نام پدر :<br>عاس و آدرس ایمیل  | • المرار الخلاطان بد | امتگاه سیایر اطلاعا  | نام خانوادگی :<br>نی<br>ست الکترونیکی<br>می شود.<br>می شود.<br>می شود.<br>می شود.<br>ی                                         | ت اطلاعات اشخاص حقیة<br>تعلام از یک، اطلاعات تندلس<br>مرحله در دفاتر خدمات انجام<br>پ تعهد نامه و اخذ امضا<br>مرحله در دفاتر خدمات انجام<br>ما ورحله در دفاتر خدمات انجام<br>، مرحله در دفاتر خدمات انجام<br>، مرحله در دفاتر خدمات انجام<br>، مرحله در دفاتر خدمات انجام<br>، مرحله در دفاتر خدمات انجام                                                          | ۲۰ کی کی کی کی کی کی کی کی کی کی کی کی کی                                                                                                    | ۱<br>(علی ا     |
| •        | کی کی کی کی کی کی کی کی کی کی کی کی کی ک |                                  | نام پدر :<br>عاس و آدرس ایمیل  | • اجرار اطلاعات بد   | المتكاه مساير اطلاعا | نام خانوادگی :<br>نی<br>ست الکترونیکی<br>می شود.<br>می شود.<br>می شود.<br>می شود.<br>می شود.<br>می شود.                        | ت اطلاعات اشخاص حقیة<br>تعلام از تب، اطلاعات تندلس<br>مرحله در دفاتر خدمات انجام<br>بر محله در دفاتر خدمات انجام<br>ما مرحله در دفاتر خدمات انجام<br>ای مرحله در دفاتر خدمات انجام<br>ای مرحله در دفاتر خدمات انجام<br>بید اطلاعات و احراز هویت<br>ای مرحله در دفاتر خدمات انجام                                                                                   | ملا کار کی کار کی کار کی کار کار کار کار کار کار کار کار کار کار                                                                                                    | 1 [20]          |
| •        | کی ایک ایک ایک ایک ایک ایک ایک ایک ایک ا |                                  | نام پدر :<br>عاب و آدرس ایمیل  | • اجرار اطلاعات د.   | المتكاه مساير اطلاعا | نام خانوادگی :<br>نی<br>ست الکترونیکی<br>می شود.<br>می شود.<br>می شود.<br>می شود.<br>می شود.<br>می شود.                        | ت اطلاعات اشخاص حقیة<br>تعلام از تب، اطلاعات تندل<br>مرحله در دفاتر خدمات انجام<br>بر محله در دفاتر خدمات انجام<br>ما مرحله در دفاتر خدمات انجام<br>بر انگشت<br>مرحله در دفاتر خدمات انجام<br>بید اطلاعات و احراز هویت<br>بر مرحله در دفاتر خدمات انجام                                                                                                    | ۹۹۵ میل<br>۱۵/۲۵/20۱<br>۱۹/۲۵/20۱<br>۱۹۹۲ - ۲۰۰<br>۱۹۹۲ - ۲۰۰<br>۱۹ | 1 20            |
|          | ی ای ای ای ای ای ای ای ای ای ای ای ای ای |                                  | نام پدر :<br>عاب و آدرب ایمیل  | • المرار الخلافات بد | امتگاه سیایر اطلاعا  | نام خانوادگی :<br>نی<br>ست الکترونیکی<br>می شود.<br>می شود.<br>می شود.<br>می شود.<br>می شود.<br>می شود.<br>می شود.             | ت اطلاعات اشخاص حقیة<br>تعلام از یب، اطلاعات تناف<br>مرحله در دفاتر حدمات انجام<br>بر محله در دفاتر حدمات انجام<br>ما مرحله در دفاتر حدمات انجام<br>ایر انگشت<br>مرحله در دفاتر حدمات انجام<br>مرحله در دفاتر حدمات انجام<br>مرحله در دفاتر حدمات انجام<br>مرحله در دفاتر حدمات انجام<br>مرحله در دفاتر حدمات انجام                                                | ۹۹۵ میل<br>۱۵/۲۵/20۱<br>۱۹/۲۵/20۱<br>۱۹۹۲ - ۲۰<br>۱۹۹۲ - ۲۰<br>۱۹۹۲ - ۲۰<br>۱۹۹۲ - ۲۰<br>۱۹۹۲ - ۲۰<br>۱۹۹۲ - ۲۰<br>۱۹۹۲ - ۲۰<br>۱۹۹۲ - ۲۰<br>۱۹۹۲ - ۲۰<br>۱۹۹۲ - ۲۰<br>۱۹/۲۵/201<br>۱۹/۲۵/201<br>- ۲۰<br>۱۹/۲۵/201<br>- ۲۰<br>۱۹/۲۵<br>- ۲۰<br>۱۹/۲۵<br>- ۲۰<br>۱۹/۲۵/201<br>- ۲۰<br>۱۹/۲۵<br>- ۲۰<br>۱۹/۲۵<br>- ۲۰<br>۱۹/۲<br>- ۲۰<br>۱۹/۲<br>- ۲۰<br>۱۹/۲۰<br>- ۲۰<br>۱۹/۲۰<br>- ۲۰<br>۱۹/۲۰<br>- ۲۰<br>۱۹/۲۰<br>- ۲۰<br>۱۹/۲۰<br>- ۲۰<br>۱۹/۲۰<br>- ۲۰<br>۱۹/۲۰<br>- ۲۰<br>۲۰<br>۲۰<br>۲۰<br>۲۰<br>۲۰<br>۲۰<br>۲۰<br>۲۰<br>۲۰<br>۲۰<br>۲۰<br>۲۰<br>۲                                                                                                    | 1<br>20<br>اصلى |
|          | ی ای ای ای ای ای ای ای ای ای ای ای ای ای |                                  | نام پدر :<br>عاب و آدرس ایمیل  | • المرار الخلاصات به | امتگاه سایر اطلاعا   | نام خانوادگی :<br>این ایم خانوادگی :<br>ست الکترونیکی<br>می شود.<br>می شود.<br>می شود.<br>می شود.<br>می شود.<br>می شود.        | ت اطلاعات اشخاص حقية<br>تعلام از في، اطلاعات شناس<br>مرحله در دفاتر خدمات انجام<br>بر علمه در دفاتر خدمات انجام<br>مرحله در دفاتر خدمات انجام<br>مرحله در دفاتر خدمات انجام<br>مرحله در دفاتر خدمات انجام<br>مرحله در دفاتر خدمات انجام<br>مرحله در دفاتر خدمات انجام<br>مرحله در دفاتر خدمات انجام<br>مرحله در دفاتر خدمات انجام                                  | مراکب کا کا کا کا کا کا کا کا کا کا کا کا کا                                                                                                    | 1<br>20         |
|          | ی ای ای ای ای ای ای ای ای ای ای ای ای ای |                                  | نام پدر :<br>علی و آدرین ایمیل | • المرار اطلاعات بن  | امتگاه ،سایر اطلاعا  | نام خانوادگی :<br>نیا<br>ست الکترونیکی<br>می شود.<br>می شود.<br>می شود.<br>می شود.<br>می شود.<br>می شود.<br>می شود.<br>می شود. | ت اطلاعات اشخاص حقية<br>عملام از نب، اطلاعات شناس<br>مرجله در دفاتر خدمات انجام<br>مرجله در دفاتر خدمات انجام<br>مرجله در دفاتر خدمات انجام<br>امرجله در دفاتر خدمات انجام<br>امرجله در دفاتر خدمات انجام<br>مرجله در دفاتر خدمات انجام<br>مرجله در دفاتر خدمات انجام<br>امرجله در دفاتر خدمات انجام<br>امرجله در دفاتر خدمات انجام<br>امرجله در دفاتر خدمات انجام | ملا 2013<br>م / تبت نام السخاص حقيقى<br>م / تبت نام السخاص حقيقى<br>م / تبت نام السخاص حقيقى<br>م / الم السخاص حقيقى<br>م / الم / الم / الم / ا                                                                                                    | 1<br>20         |

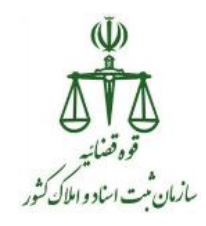

گام پنجم :تایید اطلاعات و احراز هویت

در این گام اطلاعات فرد مرحله به مرحله نمایش داده خواهد شد. در صورت نیاز به اصلاح هر یک از فیلدها آن را اصلاح و سپس بر روی دکمه "مرحله ی بعدی" کلیک نموده، تا درصفحه آخر، در صورت صحیح بودن کلیه اطلاعات بر روی دکمه "احراز هویت شخص" کلیک نمایید، تا اطلاعات وارده ثبت و ذخیره شود.

تذكر :

پس از احراز هویت هیچ تغییر اطلاعاتی در این فرآیند قابل اعمال نمی باشد و تنها از قسمت ویرایش اطلاعات قابل تغییر خواهد بود.

| 🖨 چاپ اطلاعات ثبت نام                                       |                                      |      | 🖈 بازگشت به فهرست مراحل |  |
|-------------------------------------------------------------|--------------------------------------|------|-------------------------|--|
| مشخصات شناستامه ای 🔰 اطلاعات تماس 🔰 اقامتگاه 🔪 سایر اطلاعات |                                      |      |                         |  |
|                                                             |                                      |      | iii اطلاعات شناسنامه ای |  |
|                                                             | تاريخ تولد                           |      | شماره ملی               |  |
|                                                             | نام خانوادگی                         |      | نام                     |  |
|                                                             | تابعیت * ایران                       |      | ناھ پدر                 |  |
|                                                             | محل صدور شناستامه *<br>تهران - تهران |      | شماره شناسنامه          |  |
|                                                             | محل تولد * تهران                     | ~    | دین * مسلمان-شیعه       |  |
| 0 متاهل                                                     | وضعيت تاهل * 🖲 مجرد                  | ن رن | جنسيت 🖲 مرد             |  |
| مرحله ی بعدی 🎗                                              | $\Diamond$                           |      |                         |  |

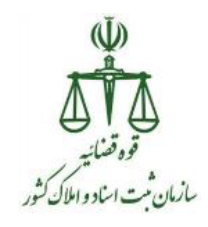

| 🖨 جاب اطلاعات تبت نام |                 |                         | 🔶 بازگشت به فهرست مراحل           |
|-----------------------|-----------------|-------------------------|-----------------------------------|
|                       |                 | اقامتگاه سایر اطلاعات   | مشخصات شناسنامه ای                |
|                       |                 |                         |                                   |
|                       |                 |                         |                                   |
|                       | شماره همراه *   |                         | تلفن ثابت *                       |
|                       | نمابر           | مثال درست info@eadl.ir: | بست الكترونيک                     |
| 44                    |                 |                         |                                   |
| ♦ مرحله ی قبلی        |                 |                         |                                   |
|                       |                 |                         |                                   |
| 🚖 جاب اطلاعات شت نام  |                 |                         | ازگشت به فیرست مراحل              |
|                       |                 |                         |                                   |
|                       |                 | فامتگاه ایر اطلاعات     | مشخصات شناسنامه ای اطلاعات تماس ا |
|                       |                 | <u>໌</u>                | الطلاعات اقامتگاه                 |
|                       |                 |                         |                                   |
| ) خارج از ایران       | 0               | 0 روستا                 | ایران: ® شهر                      |
| ← شهرستان تهران<br>   | شهرستان *       | <u>ا</u> ن              | استان * 🗾 استان تهر               |
| ٣                     | منطقه شهرداری * |                         | شهر * تهران                       |
|                       | کد پستی *       |                         | خيابان اصلى *                     |
|                       |                 |                         | نشانی *                           |
| <u>Г</u> ,            |                 |                         |                                   |
|                       |                 |                         |                                   |
| < مرحله ی قبلی 🔪      |                 |                         |                                   |

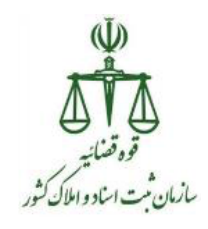

| 🖨 جاب اطلاعات تیت نام                    |                                       | م بازگشت به فهرست مزاحل                                                                                               |
|------------------------------------------|---------------------------------------|----------------------------------------------------------------------------------------------------|
|                                          |                                       | مشخصات شناسنامه ای اطلاعات تماس اقامتگاه سایر اطلاعات                                                                 |
|                                          |                                       | ا ساير اطلاعات                                                                                                    |
| اثر انکشت شخص<br>۱۹۹۳<br>۸ رو از انگست   | تمویر شخص<br>المان المان<br>المان فال | امغاء شخص<br>المعاد المحص                                                                                             |
| •                                        | شظل *<br>ساير ملاحظات                 | نام مستغار<br>تحمیلات * ( پایان مقطع کارشناسی ومعادل آن                                                               |
|                                          |                                       | <ul> <li>می نواند به مورت خودکاربری دادخواست ارایه کند</li> <li>می نواند به مورت خودکاربری لایجه ارایه کند</li> </ul> |
| 🕯 اتمام ثبت اطلاعات اولیه 🔌 مرحله ی قبلی | 🖌 احراز هویت شخص                      |                                                                                                    |

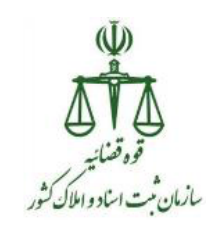

گام ششم :تحویل رمز شخصی و چاپ مخصوص متقاضی

|             |                           |                                                                                                    | ی / ثبت نام اشخاص حقیقی                                                                                                    |
|-------------|---------------------------|----------------------------------------------------------------------------------------------------|----------------------------------------------------------------------------------------------------|
| شماره ملی : | نام پدر :                 | نام خانوادگی :                                                                                                    | نام :                                                                                                    |
|             |                           |                                                                                                    |                                                                                                    |
|             |                           |                                                                                                    |                                                                                                    |
|             | لاعات تمانی و آدربی ایمیل | یقی<br>سنه ای،اطلاعات تملی،اطلاعات اقامتگاه ،سایر اطلاعات ، اجراز اطا<br>پست الکترونیکی<br>ر می شود.<br>ر می شود.<br>ر می شود. | ثبت اطلاعات اشخاص حق<br>استعلام از تبته اطلاعات شنام<br>امراز امالت تلف عمراه و<br>امراز امالت تلف عمراه و<br>امز مرحله در دفاتر خدمات انجا<br>امنای الکترونیک<br>امنای الکترونیک |
|             |                           | ر می شود.<br>ت<br>ز می شود،                                                                                                    | اثر انگشت<br>این مرحله در دفتر خدمات انجا<br>تایید اطلاعات و احزاز هوی<br>این مرحله در دفتر خدمات انجا                                                                            |
|             |                           | ز می شود،                                                                                                    | محاسبه هزینه ثبت نام                                                                                                    |
| $\Box$      |                           | ر می شود.                                                                                                    | تحویل رمز شخصی<br>این مرحله در دفاتر خدمات انجا                                                                                                    |

در این مرحله با کلیک بر روی آخرین گام "تحویل رمز شخصی" وارد صفحه زیر شده و اقدام به ارسال پیامکی به تلفن همراه ارباب رجوع می نمایید که این رمز همان رمز شناسه قضایی فرد می باشد.

نکته : صرفاً یکبار اقدام به کلیک روی دکمه ارسال رمز نمایید تا ارباب رجوع دچار سردرگمی در رمز نشود.

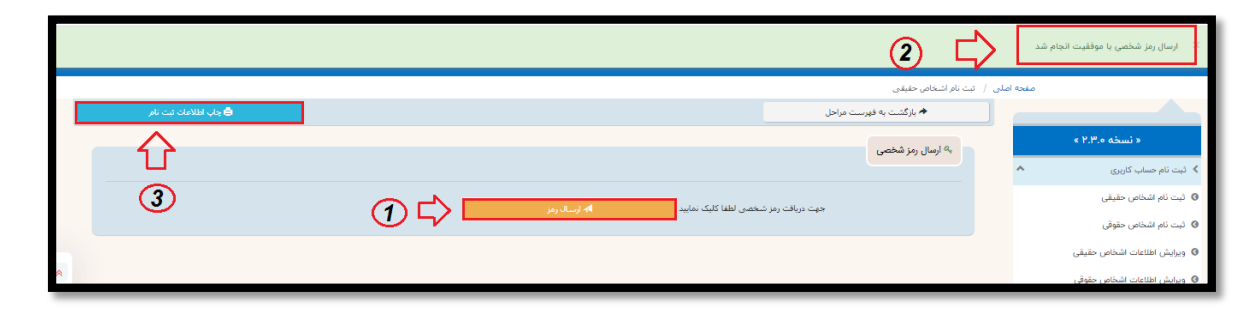

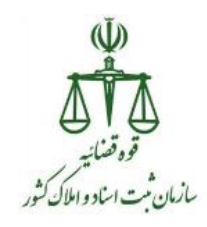

در قسمت بالای صفحه دکمه ای برای چاپ اطلاعات ثبت نام انجام شده برای متقاضی در نظر گرفته شده است. که با کلیک بر روی این دکمه، صفحه ای از اطلاعات فرد به همراه نکات امنیتی برای نگهداری شناسه قضایی است، به نمایش درخواهد آمد، که دفتر اسناد رسمی موظف به ارائه پرینت به فرد می باشد.

| مشتحصات شناسنامه ای<br>شماره ملی:<br>نام: ناریخ نولد:<br>نام: نام دیر: شماره شناسنامه:<br>محل نولد: توران معران معران معران توران - توران<br>دین: مسلمان-شیعه نابعیت: ایران<br>اطلاعات نماس<br>اطلاعات نماس<br>الماس<br>الماس |
|----------------------------------------------------------------------------------------------------|
| نام:<br>شمارة ملى:<br>نام: نام بدر:<br>محل نولا: توران<br>محل نولا: توران<br>محل نولا: توران<br>محل نولا: توران<br>دين: مسلمان-شيعه نابعيت: ايران<br>اطلاعات نماس<br>اطلاعات نماس<br>اطلاعات نماس<br>اطلاعات نماس<br>اطلاعات نماس<br>الملاعات نماس<br>الملاعات الملاعات الملاع الملاع الملاع الملاع الملاع الملاع الملاع الملاعات الملاع الملاعات الملا                                                                                                    |
| اطلاعات نماس<br>بام کاربری: (مزعبور: یه شماره نلفن همراه شما یباعک گردید<br>اطلاعات نماس<br>تلفن ثابت: نمان<br>افامنگاه<br>افامنگاه<br>افامنگاه<br>نمور: نوران<br>منطقه نیورداری: کیرستی:<br>منطقه نیورداری: کیرستی:<br>نیوان اصلی :<br>نیوان<br>نمار ملاحظات: پایان مقطع کارشناسی ومعاداد آن<br>نمار ملاحظات:                                                                                                    |
| نام كاربرى: رمز عبور: به شماره تلفن غمراه شما بيامک گرديد<br>اطلاعات نماس<br>تلفن تابت: نطفن همراه:<br>افامنگاه<br>افامنگاه<br>شهر: نهران<br>منطقه شهردارى: کديستى:<br>خيابان اصلى:<br>خيابان اصلى:<br>اساير<br>ساير<br>مديسان: بايان مقطع كارشناسى ومعادل آن<br>نمار ملاحطات:                                                                                                    |
| نلفن ثابت:<br>يست الكترونيك:<br>اقامتگاه<br>شهر: تهران<br>منطقه شهردارى: كديستى:<br>خيابان اصلى:<br>نشانى:<br>اساير<br>ساير مستمار:<br>تحميلات: پايان مقطع كارشناسى ومعادل آن<br>ساير ملاحطات:                                                                                                    |
| افامتگاه<br>شهر: توران<br>منطقه شورداری: کدیستی:<br>خیابان اصلی:<br>انشانی:<br>سایر<br>سایر مستعار:<br>نصیلات: پایان مقطع کارشناسی ومعادل آن<br>سایر ملاحظات:                                                                                                    |
| سایر<br>نام مستعار:<br>شغل:<br>نحصیلات: پایان مقطع کارشناسی ومعادل آن<br>سایر ملاحظات:                                                                                                    |
| ست م<br>انام مستعار:<br>شهل:<br>انحصیلات: پایان مقطع کارشناسی ومعادل آن<br>اسابر ملاحظات:                                                                                                    |
|                                                                                                    |
| ا بنان السبس<br>نعرفه حدمات قصابی:<br>زمان دریافت وجه:<br>م از طریق مسابله<br>نوان دریافت وجه:<br>م از م از م از م از م از م از م از م از                                                                                                    |